# Department ID Lookup and Tree Viewer

Effective March 16<sup>th</sup>, 2020, Hawaii Organization IDs will be supplemented with Department IDs. This user document helps Human Resources staff with the maintenance of Department IDs for their respective organizations.

Organization ID was customized many years ago in place of using the delivered Department ID due to the complexity of the State structure. We are now transitioning back to the delivered Department ID which will represent the structure/hierarchy of the State enterprise. This will in turn drive security access and reporting.

### Key Terms

| The State of Hawaii Department Structure is broken down to 5 different             |
|------------------------------------------------------------------------------------|
| organizational levels. Department > Division > Branch > Section > Unit             |
| A custom ten (10) digit identifier indicating detailed information regarding       |
| where an employee or position is within a department level. Each two (2) digit     |
| pair represents a different Department, Division, Branch, Section, and Unit.       |
| A custom five (5) digit identifier associated to the ORG Code with detailed        |
| information regarding where an employee or position is within a department.        |
| A six (6) digit unique identifier of the ORG ID and ORG Code. The first two digits |
| are standardized for each department, based on the first Org Code pair.            |
| Hierarchal view of DEPT IDs used to assign security access and reporting.          |
| Department IDs in the Department Tree are referred to as Tree Nodes.               |
| A Node that contains other nodes. All Department IDs at the Department Org         |
| level would be parent nodes.                                                       |
| The nodes contained in the Parent Node are children nodes.                         |
| Nodes at the same level as other nodes within a parent node. The Department        |
| IDs at the Division Org level within a Department would all be sibling nodes.      |
|                                                                                    |

## Where to find the Department ID Lookup

Each Organizational level has their own DEPT ID. Each DEPT ID is assigned to a current active HI ORG ID and its associated ORG Code.

While transacting you may need to know the DEPT ID of the area you are working with. A link to a Department ID lookup is available in a few locations:

- Main Menu > Workforce Administration > SOH Reports > Department by Org ID/Code
- NavBar > Navigator > Workforce Administration > SOH Reports > Department by Org ID/Code
- On the Position Information page next to the Department field. This link will open in a new window.

| Work Location |          |                               |                      |             |                 |
|---------------|----------|-------------------------------|----------------------|-------------|-----------------|
| *Reg Region   | STATE    | Q State of Hawaii             |                      |             |                 |
| Department    | 510165   | Q AGS/ETS/Plan&ProjMgtOffc    | Department ID Search | Company SOH | State of Hawaii |
| Location      | 0204     | Q Downtown                    |                      |             |                 |
| Reports To    | 00027745 | Q Information Technology Band | 1 B                  | Dot-Line    | Q               |
|               |          |                               |                      |             |                 |

#### Using the Department ID Lookup

The Department ID Lookup has a Three basic search fields. All searches require using the search button to return search results.

- Org. ID Requires the full value to look up.
- Org. Code Is capable of doing partial string look ups.
- Department Entering values will bring up a preview with the department ID and Name.

| Dept. ID by HI Org. ID/Code          |                     |                    |         |            |                        |                   |
|--------------------------------------|---------------------|--------------------|---------|------------|------------------------|-------------------|
| Please Enter Hawaii Org CD, Org ID c | or Dept ID          |                    |         |            |                        |                   |
| Org. ID Q                            |                     |                    |         |            |                        |                   |
| Org. Code                            | Departments Tree    | Viewer             |         |            |                        |                   |
| *Set ID STATE Q De                   | epartment Q         |                    |         |            |                        |                   |
| Department's Information             | Search              | Clear              |         |            |                        |                   |
| 町 Q                                  |                     |                    |         |            | 4 1-1 of 1 💌           | ▶ ▶   View All    |
| Department Info. HI Org. values      | ⊪                   |                    |         |            |                        |                   |
| Set ID Organization ID Eff           | fective Date Status | Org ID Description | Company | Department | Department Description | Organization Code |
| 1                                    |                     |                    |         |            |                        |                   |

If you do not know the full value, the Advanced Lookup options are available in the ORG ID Lookup/magnifying glass. This lookup returns partial matches based on the Organization ID, Department ID, or Organization Code, and allows you to pick the appropriate result.

|             | Look Up Org. ID               |
|-------------|-------------------------------|
| Search by:  | Organization ID • begins with |
| Search      | Cancel Advanced Lookup        |
| Search Resu | Its                           |

Clicking on the result will preload the Org. ID search field with the correct five (5) digit org ID.

|                                                                              |                                 | Loo              | k Up Org. ID                      |                                                | ×                                                   |
|------------------------------------------------------------------------------|---------------------------------|------------------|-----------------------------------|------------------------------------------------|-----------------------------------------------------|
| s                                                                            | Set ID                          | ST               | ATE                               |                                                | He                                                  |
| Organizati                                                                   | on ID                           | begins with 🔻    |                                   |                                                |                                                     |
| Depart                                                                       | ment                            | begins with *    |                                   | Q                                              |                                                     |
| Organization                                                                 | Code                            | begins with 🔹 56 | i                                 |                                                |                                                     |
| Search                                                                       | Clear                           | Cancel B         | asic Lookup                       |                                                |                                                     |
| Search<br>Search Results<br>View 100                                         | Clear                           | Cancel B         | asic Lookup                       | I                                              | 10 of 10 🔹 🕨                                        |
| Search<br>Search Results<br>View 100<br>Organization<br>ID                   | Clear                           | Cancel B         | asic Lookup<br>Department         | Organization<br>Code                           | 10 of 10 • • •                                      |
| Search<br>Search Results<br>View 100<br>Organization<br>ID<br>05900          | Clear<br>Descri<br>HRD          | Cancel B         | asic Lookup   Department   560000 | I 1-<br>Organization<br>Code<br>560000000      | 10 of 10 +<br>Department<br>Organization Code<br>56 |
| Search<br>Search Results<br>View 100<br>Organization<br>ID<br>05900<br>05901 | Clear<br>Descri<br>HRD<br>HRD/C | Cancel Ba        | Department<br>560000<br>560001    | I 1-   Organization Code   560000000 560100000 | Department<br>Organization Code<br>56<br>56         |

Use the search Button to return the "Department Info." and "HI ORG Values" results.

| D    | ept. ID by H                                  | Org. ID/Code    |                |               |                    |         |            |                        |                   |
|------|-----------------------------------------------|-----------------|----------------|---------------|--------------------|---------|------------|------------------------|-------------------|
|      | Please Enter Hawaii Org CD, Org ID or Dept ID |                 |                |               |                    |         |            |                        |                   |
|      | Org. ID                                       | 05901           | Q              |               |                    |         |            |                        |                   |
|      | Org. Cod                                      | 9               | Dep            | artments Tree | Viewer             |         |            |                        |                   |
|      | *Set ID                                       | STATE Q         | Department     | Q             |                    |         |            |                        |                   |
| Depa | Search Clear                                  |                 |                |               |                    |         |            |                        |                   |
| E;   | Q                                             |                 |                |               |                    |         |            | 1-1 of 1 ▼             | View All          |
| E    | Department Info. HI Org. values               |                 |                |               |                    |         |            |                        |                   |
|      | Set ID                                        | Organization ID | Effective Date | Status        | Org ID Description | Company | Department | Department Description | Organization Code |
| 1    | STATE                                         | 05901           | 03/16/2020     | Active        | HRD/OfcofDir       | SOH     | 560001     | HRD/OfcofDir           | 5601000000        |

Returned Values for Department Info:

- Set ID
- Organization ID
- Effective Date
- Status
- Org ID Description
- Company
- Department (ID)
- Department Description
- Organization Code

Returned Values for HI Org. values:

- Department Code
- Department Description
- Division Code
- Division Description
- Branch Code
- Branch Description
- Section Code
- Section Description
- Unit Code
- Unit Description
- Alpha Department Code

## Department Tree Viewer

The Department Tree Viewer displays all Department IDs within their assigned Organizational Level. The tree shows the six (6) digit Department ID and Department description.

Note: The old Department IDs are included in this list as the first entry in each of the new department levels. For example, 00028 is the first entry under the new department ID of 510000. These old Department IDs are here for security permission settings and should not be used for transactions.

PeopleSoft Trees are built using parent and child nodes. Each department ID is a node within the Department Tree. Querying parent nodes will return results for all children nodes.

For example: To return the entire AGS department I would use the department ID node of 510000. If I wanted to query just the ETS division within AGS I would use 510160.

- 0001 State of Hawaii
  - 0002 Executive Branch
    - XXxxxx [Department]
      - XXxxxx [Division]
        - XXxxxx [Branch]
          - XXxxxx [Section]

| ٠ | XXxxxx - | [Unit] |
|---|----------|--------|
|   |          |        |

| Display and Select TreeNodes                                            | ×    |
|-------------------------------------------------------------------------|------|
|                                                                         | Help |
| Set ID STATE Effective Date 03/01/2020                                  |      |
| Tree Name DEPT_SECURITY<br>00001 >00002 >150000 >150001 >150003 >150004 |      |
| Collapse All   Expand All Find First Page 🕢 58 of 6330 🕟 Last Page      |      |
| 😂 00001 - State of Hawaii                                               |      |
| 🗁 😂 00002 - Executive Branch                                            |      |
| 主 110000 - AGR                                                          |      |
| 🗎 130000 - LNR                                                          |      |
| 🖻 150000 - TRN                                                          |      |
| 🔤 00005 - Transportation                                                |      |
| 🗁 😂 150001 - TRN/OfcOfDir                                               |      |
| 150002 - TRN/OfcOfDir/Ofc of Exec Asst                                  |      |
| 150003 - TRN/OfcOfDir/Public Affrs Ofc                                  |      |
| T50004 - TRN/OfcOfDir/Info&MediaRelatns                                 |      |
| 🗁 150005 - TRN/OfcOfDir/SafeCommProgStf                                 |      |
| 150006 - TRN/OfcDir/Licensg,Regis&EdStf                                 |      |
| 🗁 🗁 150007 - TRN/OfcOfDir/VehicleEquipStaff                             |      |
| I50008 - TRN/OfcOfDir/SpcCmpIncePrgmOfc                                 |      |
| 🐃 🗁 150009 - TRN/OfcOfDir/OfcofCivilRights                              |      |
| 🗁 🗁 150010 - TRN/OfcOfDir/RailTrS&SOvsight                              |      |
| □ 150011 - TRN/PersOfc                                                  |      |